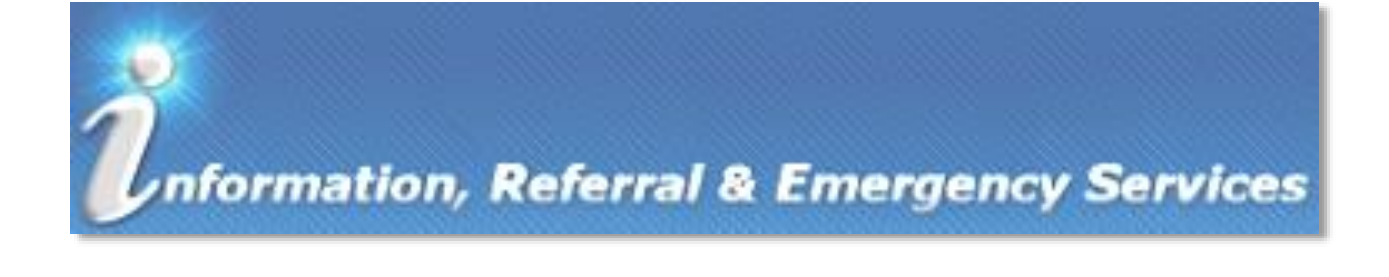

# **IRES DOCUMENTATION: AMBULANCE PROVIDERS**

#### TABLE OF CONTENTS

#### Introduction

## What is IRES?

The Information, Referral & Emergency Services (IRES) system is the repository of record for complete service and billing information for DHS assistance in Mental Health hospitalizations.

### How will I use the Application?

There are multiple groups using the IRES application that include internal users of the Department of Human Services and external users, such as Service Providers and Hospitals.

Ambulance Providers are responsible for documenting Transportation Service Logs.

### Logging in and using the Application

#### Logging in to the Application

| Department of Human Services<br>Allegheny County, Pennsylvania                                                                                                    | <i>information, Referral &amp; Emergency Services</i>                                                                                   |
|----------------------------------------------------------------------------------------------------|----------------------------------------------------------------------------------------------------|
| Login Login ID: * Password: * Disclaimer You are about to enter the private network of All information on this site is confidential. Access is identification assigned by Allegheny County. Una system or unauthorized use of the information co violation of County, State and Federal Laws, and extent of the law. Login Release Notes Password Self-Service System Announcement | egheny County. All<br>limited to persons with user<br>uthorized access to this<br>intained therein is a<br>will be punished to the full |

- Using Internet Explorer, navigate to the IRES URL: <u>https://ires.county.allegheny.pa.us/ires</u>
  - The *Release Notes* link displays the Release Notes for DHS system updates and changes.
  - The *System Announcement* link displays a schedule of any maintenance downtime planned for the IRES application.
  - The *Password Self-Service* link can be used to reset a password that has expired using the DHS Portal Guard.

| •                                                    |
|------------------------------------------------------|
| <b>Tip:</b> Passwords must be changed every          |
| 28 days. Users should log in regularly               |
| and update their passwords before the                |
| 28 <sup>th</sup> day to avoid the additional step of |
| going through the DHS Portal Guard.                  |
|                                                      |

• Log in using your Login ID and Password.

*TIP:* Your user credentials are assigned by the Department of Human Services Service Desk. This will be an X number, for example: X0012345.

Click the Login button.

*TIP:* In order to log in, your browser's pop-up blocker must be turned off for this website.

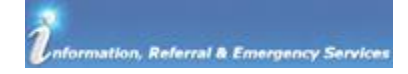

#### Navigation

| Department of Human Services   |                                            |
|--------------------------------|--------------------------------------------|
| Allegheny County, Pennsylvania | Information, Referral & Emergency Services |
| Transportation Log A           | Logout                                     |

- 1. After logging in, the main screen will appear.
  - a. Hover the cursor over the **Transportation Log** Menu option and select the option to navigate to the *Transportation* list screen.

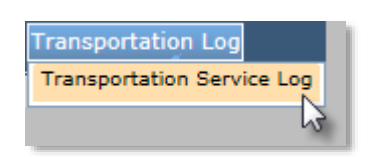

- b. The **Focus** tab displays the *User ID* and *User Name* of the person who is logged in to the IRES system.
- c. To log out of the system click the **Logout** link in the top right corner.

#### Using the Transportation List screen

| Departmer<br>Allegheny C                                                              | nt o<br>Cour             | of Hum<br>hty, Pen                         | an Services<br>nsylvania                      |              | Žnforr          | nation, Ref | erral & Eme | rgency Services           |
|---------------------------------------------------------------------------------------|--------------------------|--------------------------------------------|-----------------------------------------------|--------------|-----------------|-------------|-------------|---------------------------|
| Cirganose Focus History<br>In Focus<br>User ID:<br>X123456<br>User Fame<br>Jane Smith | Tran:<br>*Deno<br>Provic | sportation<br>tes Required Fields *<br>ler | DenotesHalf-Mandatory Fields<br>Status<br>All | Trip Date Fr | om Trip Date To | Filter      |             |                           |
|                                                                                       | Tra                      | nsportation Service                        | Request List                                  | B            |                 |             |             |                           |
|                                                                                       |                          | Trip Id                                    | Client Name                                   |              | Service Rate    | Trip Date   | Trip Time   | Status                    |
|                                                                                       | •                        | 496                                        | Janet Jones                                   |              | \$205.00        | 09/13/2016  | 08:10       | Cancelled - Dispatch Only |
|                                                                                       |                          | 495                                        | Jack Smith                                    |              | \$300.00        | 09/07/2016  | 15:00       | Insurance Paid            |
|                                                                                       |                          | 494                                        | Susan North                                   |              | \$575.00        | 09/12/2016  | 14:00       | Payment authorized        |
|                                                                                       | Sh                       | ow Cancel                                  | 9                                             |              | I               |             | 1           | Completed Bonding         |

- 1. The *Transportation* list screen displays all of the Transportation Service Requests for the Provider.
  - a. *Provider*: This drop-down will default to your Transportation Provider agency. You will only be able to view your own agency.

The *Transportation Service Request List* can be filtered to display trips with a specific Status and/or trips within a specific time period.

- i. *Status*: Select the desired trip Status from the drop-down.
- ii. *Trip Date From* and *Trip Date To*: Select or enter a date range. You can enter a date by typing the date into the field using the **mm/dd/yyyy** format or you can select a date using the calendar drop-down feature.
  - 1. Use the < and > arrows to change the month in the calendar.

| Trip Date From |             |      |     |     |     |    |  |  |
|----------------|-------------|------|-----|-----|-----|----|--|--|
| ✓              |             |      |     |     |     |    |  |  |
| <              | Sept        | embe | r 🗸 | 201 | 6 🗸 | >  |  |  |
| s              | M           | Т    | W   | Т   | F   | s  |  |  |
| 28             | 29          | 30   | 31  | 1   | 2   | 3  |  |  |
| 4              | 5           | 6    | 7   | 8   | 9   | 10 |  |  |
| 11             | 12          | 13   | 14  | 15  | 16  | 17 |  |  |
| 18             | <b>19</b> ր | 20   | 21  | 22  | 23  | 24 |  |  |
| 25             | 26          | 27   | 28  | 29  | 30  | 1  |  |  |

- iii. Once the Status and/or Date Range have been selected click **Filter** to filter the list.
- b. The *Transportation Service Request* List grid contains a list of all of the service Requests. Note that grids can be sorted by any column within that grid. To sort the grid click once on the desired column header. To switch between ascending

and descending order click the header again. The sort indicator [  $\blacktriangle$  or  $\triangledown$  ] will appear in that column header to indicate which order the information is being displayed.

c. To view a Request click on that Request's line in the *Transportation Service Request* List grid. Once that line is highlighted in orange, click the **Show** button to view that Request. Clicking **Cancel** will navigate back to the main login screen.

### Transportation Request: Status Definitions

As a Transportation Request moves through the cycle of initial Request, service provision, and payment, the Request's status will change. These statuses are:

- 1. *In Progress*: This indicates that the Request has been sent to the Transportation Provider. The Transportation Provider must enter the trip details or cancellation to move forward.
- 2. *Completed Pending Approval*: This status indicates that the Transportation Provider has entered the date of completion and sent the Request for approval.
- 3. *Cancelled Dispatch Only*: This status indicates that an ambulance was dispatched out prior to the Transportation Request being cancelled. The Request must still be submitted for Approval by the Transportation Provider.
- 4. *Approved*: This status indicates that the completed Transportation has been approved.
- 5. *Insurance Paid*: This status indicates that the Transportation has been fully paid by the client's insurance Provider.
- 6. *Partial Insurance Paid*: This status indicates that the Transportation has been partially paid by the client's insurance Provider. The Transportation Provider may request payment from the County for the remainder, up to the Provider's contracted limit.
- 7. *Payment Authorized*: This status indicates that the Transportation Provider's Request for full or partial payment from the County has been authorized.
- 8. *Payment Denied*: This status indicates that the Transportation Provider's Request for full or partial payment from the County has been denied.
- 9. *PAID*: This status indicates that the County has paid the Transportation Provider for the authorized amount.
- 10. *Void*: This status indicates that the Request has been voided.

### **Documenting the Transportation Service**

Once the Referral to document has been selected and **Show** has been clicked the Transportation Service Detail will be displayed.

| Client Information<br>Prefix                                                          | First Name                                                               | Middle Name                                 | Last Name | Suffix                                         | Gender      | Date of Birth                            |
|---------------------------------------------------------------------------------------|--------------------------------------------------------------------------|---------------------------------------------|-----------|------------------------------------------------|-------------|------------------------------------------|
| Pick-Up Information<br>Trip Date                                                      | Trip                                                                     | Time                                        |           | Destination Information<br>Destination Address |             |                                          |
| Pick-Up Address                                                                       | \$                                                                       |                                             |           |                                                | 0           |                                          |
| Service Information<br>Trip ID                                                        |                                                                          |                                             |           |                                                |             |                                          |
| Service                                                                               |                                                                          |                                             |           |                                                |             |                                          |
| Contracted Service Rate                                                               |                                                                          |                                             |           |                                                |             |                                          |
|                                                                                       |                                                                          |                                             |           |                                                |             |                                          |
| If no contracted service ra                                                           | ate is available for this trip, please<br>quest                          | specity a service rate below                |           |                                                |             |                                          |
| If no contracted service r                                                            | ate is available for this trip, please<br>quest<br>Time Completed        | specity a service rate below<br>Trip Status |           |                                                | Cancel Date | Cancel Time                              |
| If no contracted service T<br>Service Rate Upon Re                                    | ate is available for this trip, please<br>quest<br>Time Completed        | specity a service rate below<br>Trip Status | V         |                                                | Cancel Date | Cancel Time                              |
| If no contracted service r<br>Service Rate Upon Re<br>Completed                       | ate is available for this trip, please<br>quest<br>Time Completed        | specity a service rate below<br>Trip Status | V         | م                                              | Cancel Date | Cancel Time                              |
| If no contracted service r<br>Service Rate Upon Re<br>Completed                       | ate is available for this trip, please<br>quest<br>Time Completed        | specity a service rate below Trip Status    |           | Uploaded Date                                  | Cancel Date | Cancel Time                              |
| If no contracted service r<br>Service Rate Upon Re<br>Date Completed                  | ate is available for this trip, please<br>quest<br><u>Time Completed</u> | specity a service rate below                | V<br>     | Uploaded Date                                  | Cancel Date | Cancel Time                              |
| If no contracted service r Service Rate Upon Re Completed Comments Documents Document | ate is available for this trip, please<br>quest                          | specity a service rate below Trip Status    |           | Uploaded Date                                  | Cancel Date | Cancel Time<br><br>New<br>Save<br>Delete |

1. *Client Information*: This section is read-only and will contain some basic information on the Client including the Client's full name, gender, and date of birth.

Chert Information First Name Middle Name Last Name Suffix Gender Date of Birth

2. *Pick-Up Information* and *Destination Information*: These sections are read-only and contain the Trip Date and Trip Time as well as the Pick-Up and Destination Address.

| Pick-Up Information                          |           | Destination Information |
|----------------------------------------------|-----------|-------------------------|
| Trip Date                                    | Trip Time | Destination Address     |
|                                              |           | ^                       |
| Pick-Up Address                              |           | $\sim$                  |
| and the standard standard standard standards |           |                         |
|                                              |           |                         |
|                                              | *         |                         |
|                                              |           |                         |

3. *Service Information*: This section is read-only and contains contract and rate information for the Transportation Provider as well as the Trip ID for reference. Note: Service and Rate information is stored in the MPER system.

| Service Information Trip ID                                                                   |  |
|-----------------------------------------------------------------------------------------------|--|
| Service                                                                                       |  |
| Contracted Service Rate                                                                       |  |
|                                                                                               |  |
| If no contracted service rate is available for this trip, please specity a service rate below |  |
| Service Rate Upon Request                                                                     |  |
|                                                                                               |  |

Tip: If a field or text is greyed-out then it is read-only and cannot be edited.
If the text of a button is greyed-out, then that button cannot be used. Some buttons will be greyed out until all of the required steps have been taken.
If a field is yellow, then that field must be completed in order to save or submit for approval.

4. This section is where the details of the trip are documented.

| Date Completed | Time Completed | Trip Status | Cancel Date | Cancel Time |
|----------------|----------------|-------------|-------------|-------------|
| Comments       |                |             |             |             |
|                |                |             |             |             |
|                |                |             | 0           |             |

- a. *Date Completed*: This defaults to the Trip Date listed above but can be changed if the date is incorrect. For example: the request is made for 11:30pm however the Client is not released for transportation until after midnight.
- b. *Time Completed*: Enter the time that the trip was completed. Note: the time must be entered in 24-hour format. For example: 5:00 PM would be entered as 17:00.
- c. *Trip Status*: Select the status of the trip from the drop-down: *Completed Pending Approval, Insurance Paid,* or *Partial Insurance Paid.* 
  - i. If "Partial Insurance Paid" is selected, an additional field, *Unpaid Amount*, will appear and must be completed. Reimbursement for the difference can be requested up to the contracted limit.

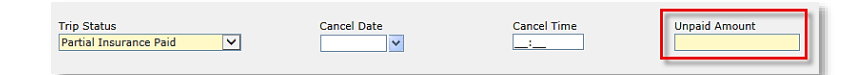

d. *Cancel Date* and *Cancel Time*: If the trip was cancelled the date and time of cancellation will be entered here.

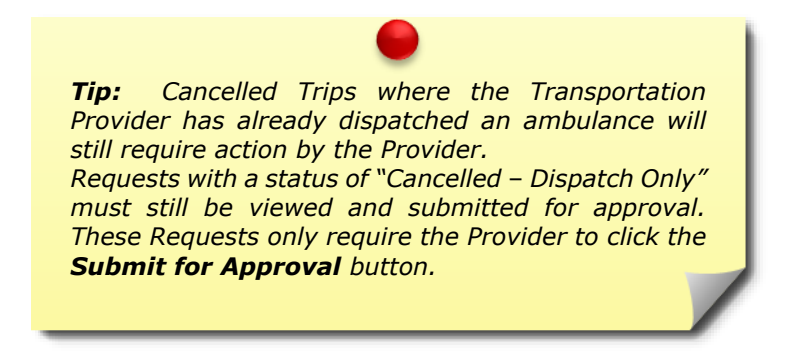

e. Comments: If necessary, comments regarding this trip may be entered here. A larger pop-up (zoombox) can be opened by clicking on the magnifying glass icon [  $\checkmark$  ] next to the *Comments* textbox.

| Zoom Box              |                                 |
|-----------------------|---------------------------------|
|                       | ^                               |
|                       |                                 |
|                       |                                 |
|                       |                                 |
|                       | $\sim$                          |
| Character Limit: 500  | Number of characters entered: 0 |
| OK Cancel Spell Check |                                 |

Enter the trip comments here. The zoombox will display the character limit and Spell Check number of characters entered. Clicking will open the Spell Checker tool. Click **ок** to close the zoombox. Cancel

will close the zoombox without saving anything that was entered. Clicking

5. *Documents*: This section is used to upload supporting documentation for reimbursement and can include such items as invoices and proof of partial insurance payment.

| Documents       |               |        |
|-----------------|---------------|--------|
| Document        | Uploaded Date |        |
|                 |               | New    |
|                 |               | Save   |
|                 |               | Delete |
| Document Browse |               |        |
|                 |               |        |

- New Browse... to the right of the *Documents* grid to enable the a. Click button below the grid.
- Browse... b. Click the button to locate the desired file. The Choose File to Upload dialog box will open.

| Choose File to Upload                                                                           |                                                                                                    |                  |                                     | ×     |
|-------------------------------------------------------------------------------------------------|----------------------------------------------------------------------------------------------------|------------------|-------------------------------------|-------|
| $\leftarrow$ $\rightarrow$ $\checkmark$ $\uparrow$ $\blacksquare$ $\diamond$ This PC $\diamond$ |                                                                                                    |                  | ✓ ບ້ Search This PC                 | ٩     |
| Organize 🔻                                                                                      |                                                                                                    |                  | € <b>∓</b> ▼ <b>□</b>               | 0     |
| This PC Desktop Documents                                                                       | <ul> <li>✓ Folders (6)</li> <li>Desktop</li> <li>Music</li> </ul>                                  | Documents        | Downloads                           |       |
| <ul> <li>Downloads</li> <li>Music</li> <li>Pictures</li> <li>Videos</li> </ul>                  | V Devices and drives (4)      System (C.)      14.6 GB free of 118 GB      V Network locations (1) | DVD RW Drive (E) |                                     |       |
|                                                                                                 | •                                                                                                  |                  |                                     | _     |
| File <u>n</u> ame:                                                                              |                                                                                                    |                  | All Files (*,*)     Open     Cancel | ×<br> |

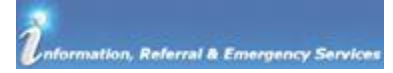

c. Navigate to the desired file and click on the file to select it.

| <i> Choose File to Upload</i>                                                                                                    |                                               |     |                         |      | ×       |
|----------------------------------------------------------------------------------------------------|-----------------------------------------------|-----|-------------------------|------|---------|
| ← → 👻 🛧 💻 > This PC                                                                                                    | > Desktop                                     | ڻ ~ | Search This PC          |      | P       |
| Organize 🔻                                                                                                    |                                               |     |                         | •    | 0       |
| <ul> <li>This PC</li> <li>Desktop</li> <li>Documents</li> <li>Downloads</li> <li>Music</li> <li>Pictures</li> <li>Videos</li> <li>System (C:)</li> </ul> | Training PDF for Document Upload Practice.pdf |     |                         |      |         |
| File <u>n</u> ame: Tr                                                                                                    | aining PDF for Document Upload Practice.pdf   | ~   | All Files (*.*)<br>Open | Canc | ∽<br>el |

d. Click **Open** to choose the selected file for upload.

Clicking **Cancel** will close the *Choose File to Upload* dialog box without selecting a file.

- e. Click **Save** to the right of the *Documents* grid to save the document to the grid.
- f. The document will now appear in the *Documents* grid with the document name and date of upload. To view a document, click on the name of the document in the grid. A separate window will appear with the document in it.

To delete a document, click on the document's line in the *Documents* grid and click the **Delete** button to the right of the grid.

|   | Document                                      | Uploaded Date |        |
|---|-----------------------------------------------|---------------|--------|
| • | Training PDF for Document Upload Practice.pdf | 09/20/2016    | New    |
|   | V                                             |               | new    |
|   |                                               |               | Save   |
|   |                                               |               | Delete |
|   |                                               |               | Delete |

6. Once the *Service Details* have been completed and all documents have been uploaded the screen is ready to be saved or submitted for approval.

If the trip was cancelled or insurance fully paid for the trip, click **Save** at the bottom of the screen.

If insurance partially paid for or did not pay for the trip at all, click **Submit for Approval** to submit to DHS for payment.

Clicking **Cancel** will navigate the user to the *Transportation* list screen. All unsaved information will be lost.

## **Quick Tips**

## Timing Out

- After 50 minutes of inactivity in the application, the user will be logged out. Note that this time limit drops to 20 minutes of inactivity once a Request has been brought into view.
- If the session has timed out, any unsaved information will be lost.
- Any action that causes the screen to refresh (such as saving or navigating to a different screen) will reset the time-out clock.

## Logging out of the Application

• To log out, click the <u>Logout</u> link in the upper-right corner of the screen.

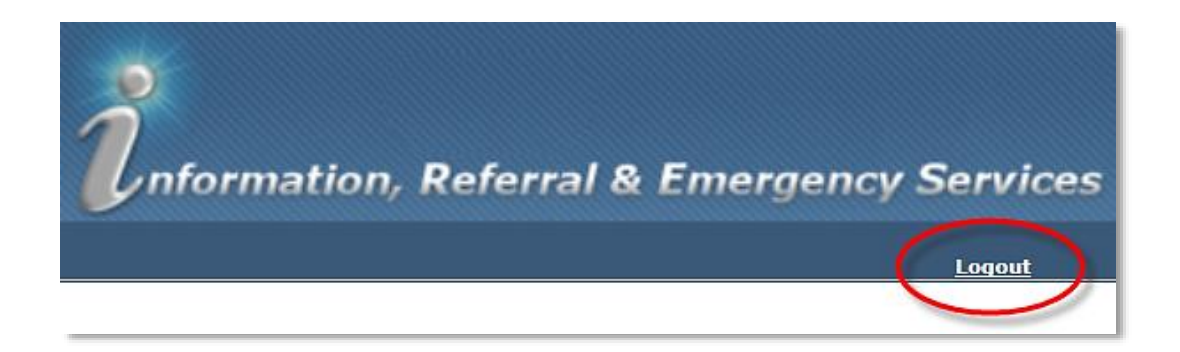

### **Technical Assistance**

 For technical assistance, please contact the Allegheny County Service Desk at <u>servicedesk@alleghenycounty.us</u> or call 412-350-HELP (4357) and select option 2 for DHS.